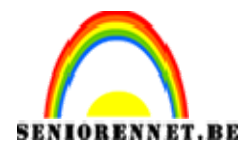

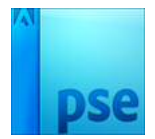

PSE- Glasbol op hand

## <u>Glasbol op hand</u>

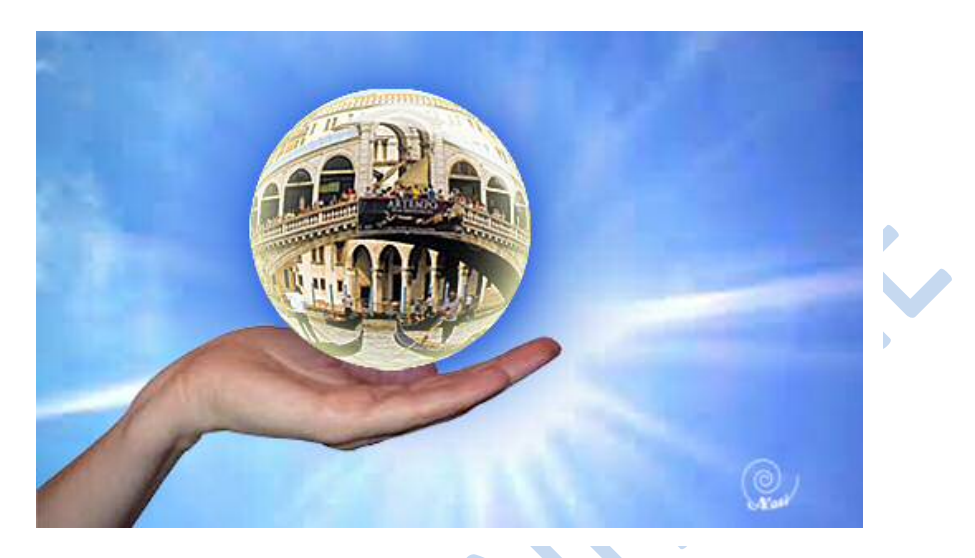

- 1. Open de foto's sky, hand en stad of een andere afbeelding.
- 2. Start met een nieuw wit leeg document van 500 x 300 pixels
- 3. Verplaats de foto sky naar dit leeg bestand.

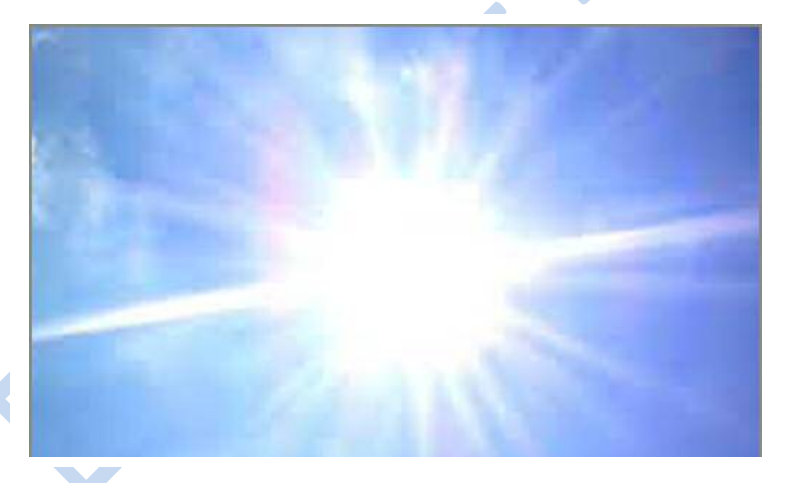

4. Verplaats het hand naar het resultaat. Zorg dat al hij als volt geschikt staat op het resultaat:

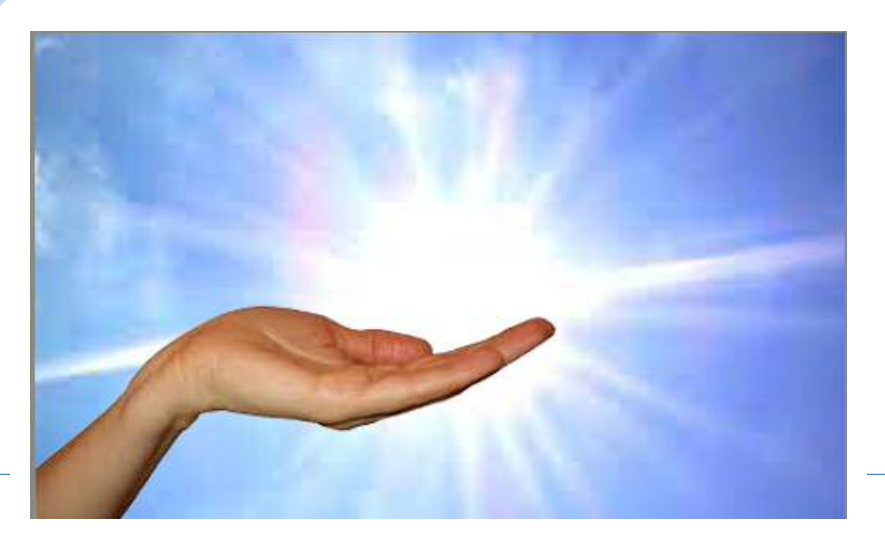

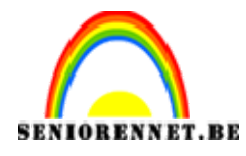

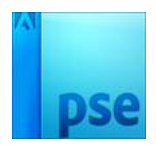

- 5. De hand moet een beetje gecorrigeerd worden qua kleur. Op die manier past hij beter bij de achtergrond
- 6. Klik op de laag met het hand en voeg een aanpassingslaag toe met niveaus. Zorg voor volgende instellingen:

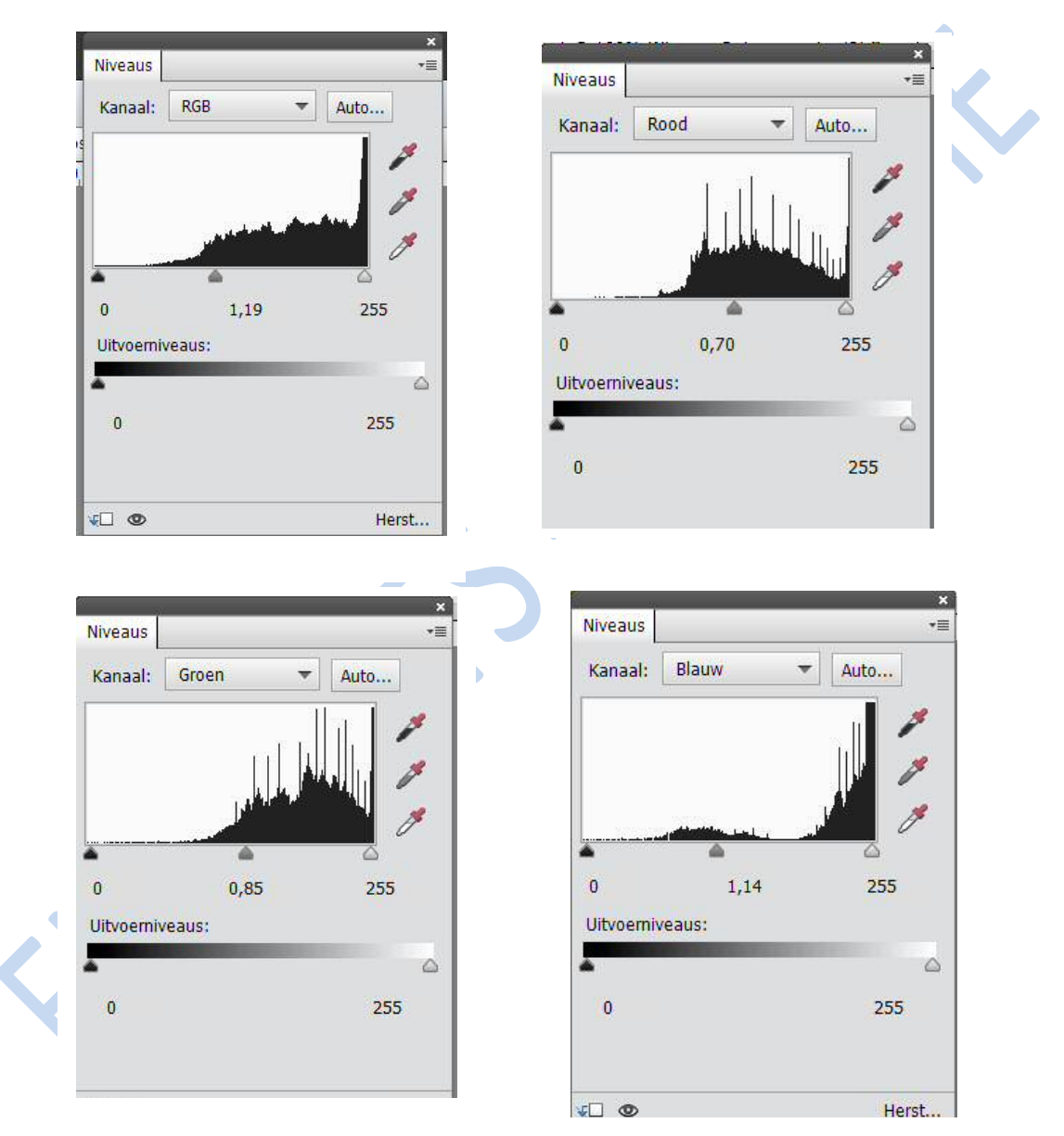

7. Maak een uitknipmasker van de aanpassingslaag met de hand. Maak daarna de aanpassingslaag eens onzichtbaar en dan terug zichtbaar en zo zie je het verschil.

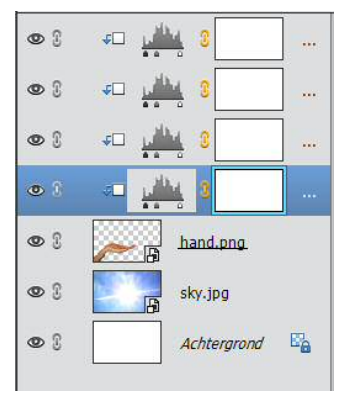

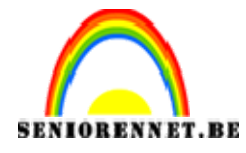

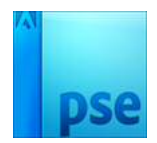

- 8. Verplaats de foto met de stad naar het resultaat.
- 9. Kies voor het ovaal selectiegereedschap en teken een cirkel rond de stad (gebruik de shift om de cirkel mooi rond te krijgen).
- 10.Hang een laagmasker aan de stad. Op die manier wordt hij uitgesneden.
- 11.Verplaats en verklein de bol zodat deze mooi in de hand past.

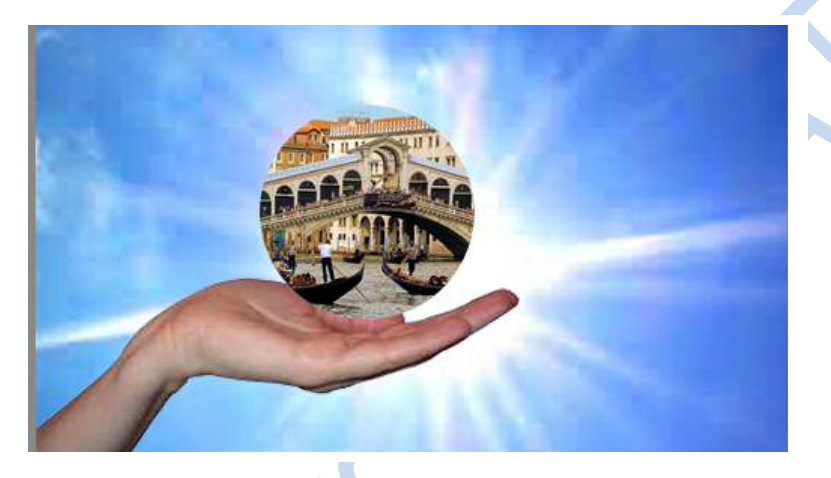

- 12.De bol moet terug geselecteerd worden. Houd de Ctrl-toets ingedrukt en klik op het laagmasker bij de stad. De selectie moet blijven staan om de filter hieronder toe te passen.
- 13.Klik nu op het laagminiatuur (foto van de stad) en pas de volgende filter toe → Filter → Vervormen → bol

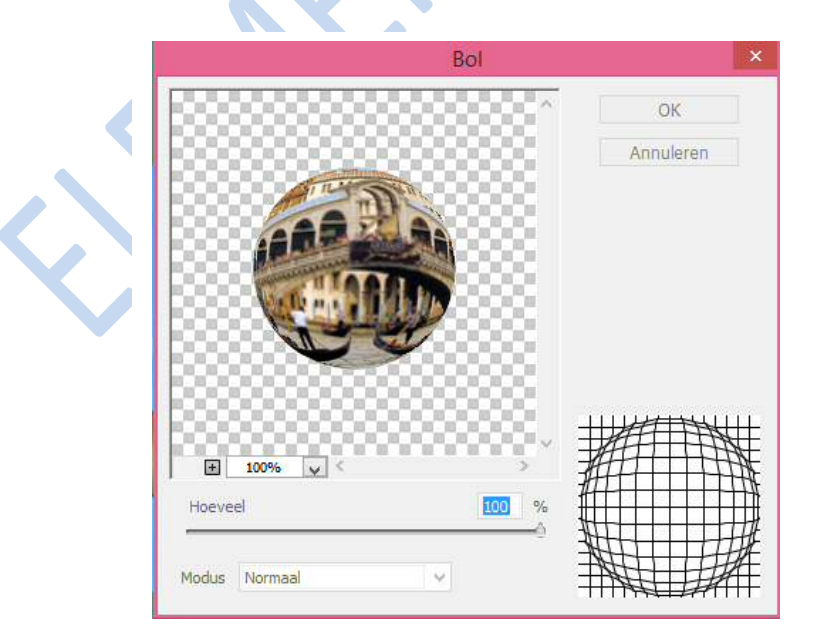

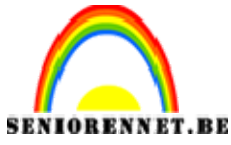

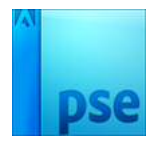

- 14.Doe de selectie weg.
- 15.Kies nu voor het gereedschap verscherpen en verscherp de stad in het midden van de bol.
- 16.Pas nu op de bol de laagstijl slagschaduw toe en pas de laagstijl als volgt aan:
- 17.De schaduwkleur moet het donkerste blauw uit de achtergrond zijn!
- 18.De gloed vanbinnen met wit zijn.

| Veenvertening    |   |      |      |     |  |
|------------------|---|------|------|-----|--|
| 1 voorverconing  |   |      |      |     |  |
| Belichtingshoek: |   | 20 ° |      |     |  |
| 🗸 🗹 Slagschaduv  | N |      |      |     |  |
| Grootte:         |   |      | - 21 | px  |  |
| Afstand: -O      |   |      | — 3  | рх  |  |
| Dekking:         |   | -0   | - 75 | %   |  |
| Gloed            |   |      |      |     |  |
| Binnen           |   |      |      |     |  |
| Grootte:         |   | - F  | - 48 | рх  |  |
| Dekking:         |   | -0   | — 75 | %   |  |
| 🗌 Buiten         |   |      |      |     |  |
| Grootte:         |   |      | - 5  | рх  |  |
| Dokking          |   | 0    | - 75 | 0/_ |  |

- 19.0m het effect nog wat te vergroten kun je nog het volgende doen:
  - a. Plaats een nieuwe laag onder de hand
  - b. Kies voor een zacht penseel dat een beetje groter is dan de bol zelf.
  - c. Kies als kleur het donkerste blauw uit de achtergrond
  - d. Klik nu een paar keer op het midden van de bol.

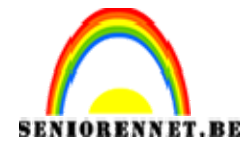

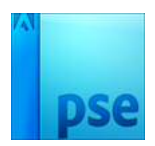

- 20.Teken met het ovaal selectiegereedschap volgende ovaal:
- 21.Plaats bovenaan in het lagenpallet een nieuwe laag. Kies wit als voorgrondkleur. Teken een lijn met het verloopgereedschap (wit naar transparant) van boven naar onder in de ovaal. (zorg dat omkeren niet aan staat).

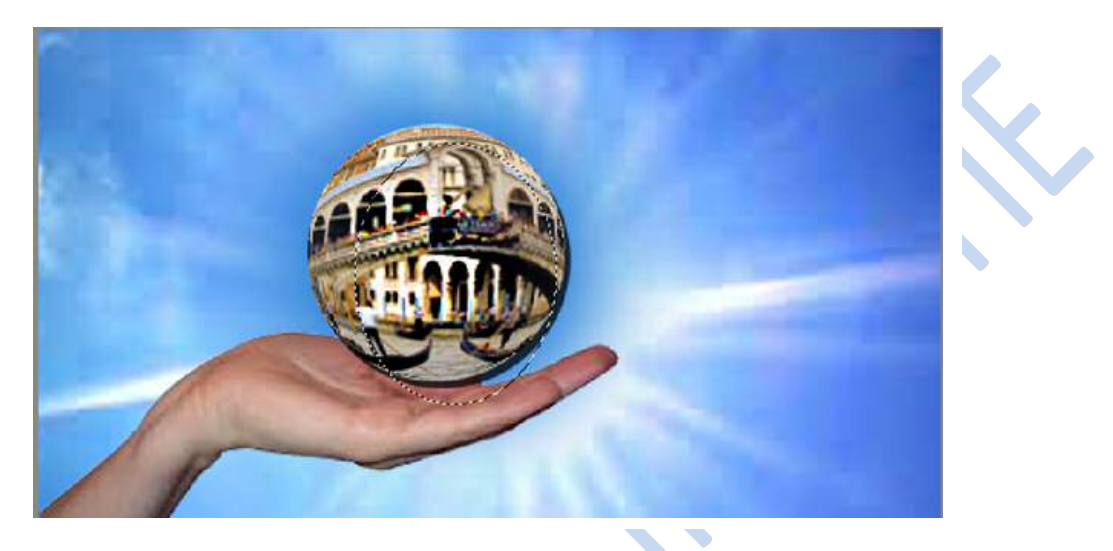

- 22.Doe de selectie weg.
- 23.Selecteer nu volgende ovaal:
- 24.Zorg dat je op de bovenste laag staat (waar je daarjuist het verloop hebt toegepast) en druk op delete.

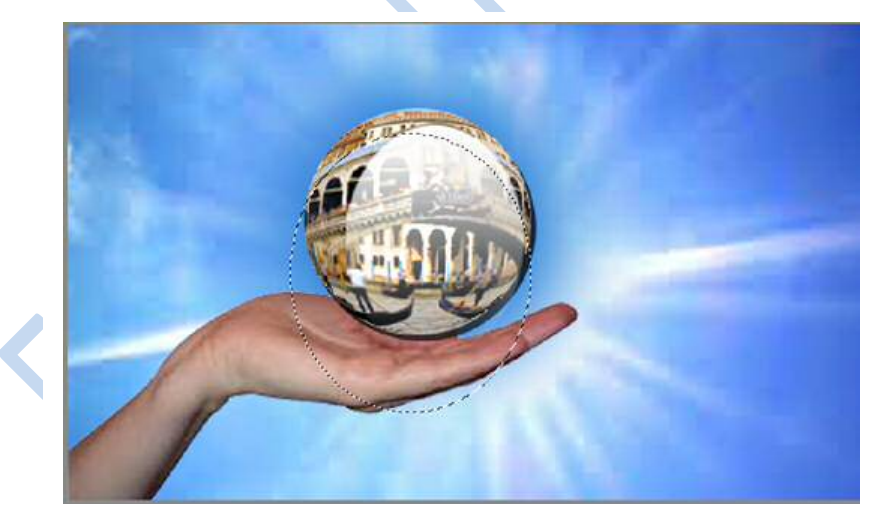

- 25.Maak de bovenste laag eventueel wat minder dekking.
- 26.Zet je naam op je werke
- 27.Sla je resultaat op onder psd en JPG.

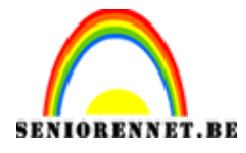

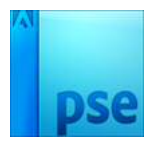

PSE- Glasbol op hand

Veel plezier en succes NOTI

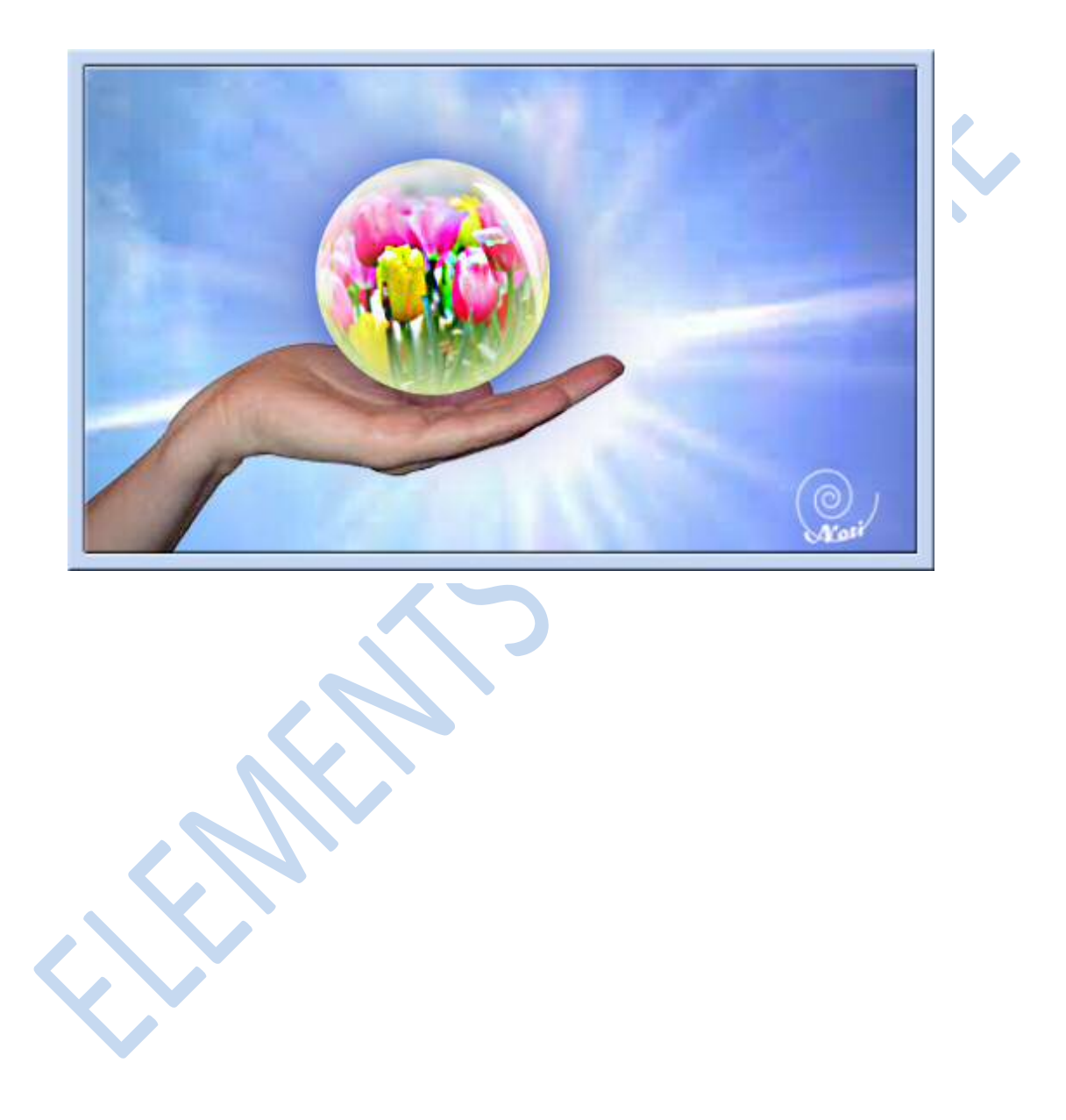